### Bosch Solution 6000 Quick start guide

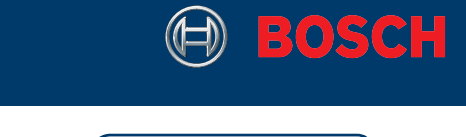

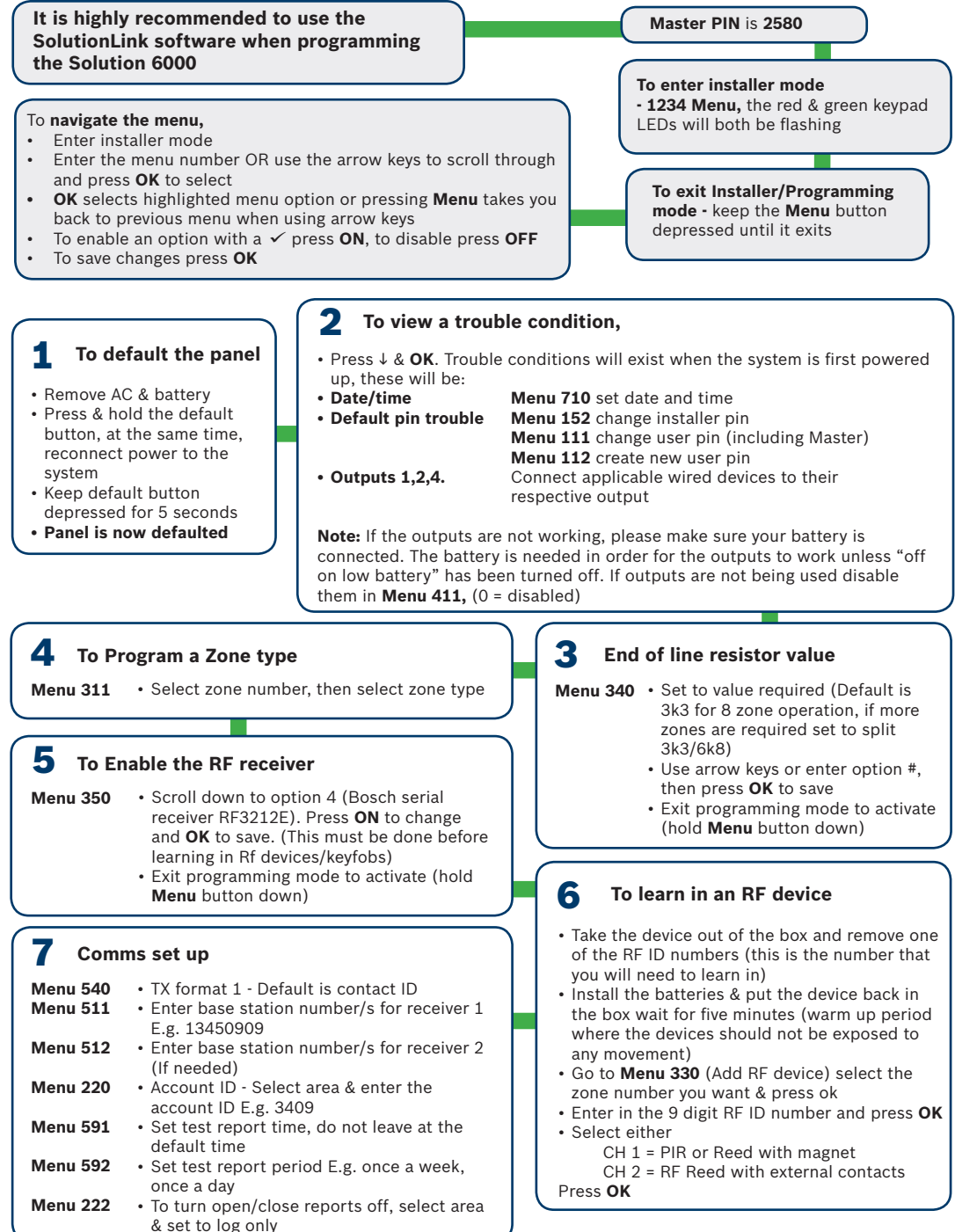

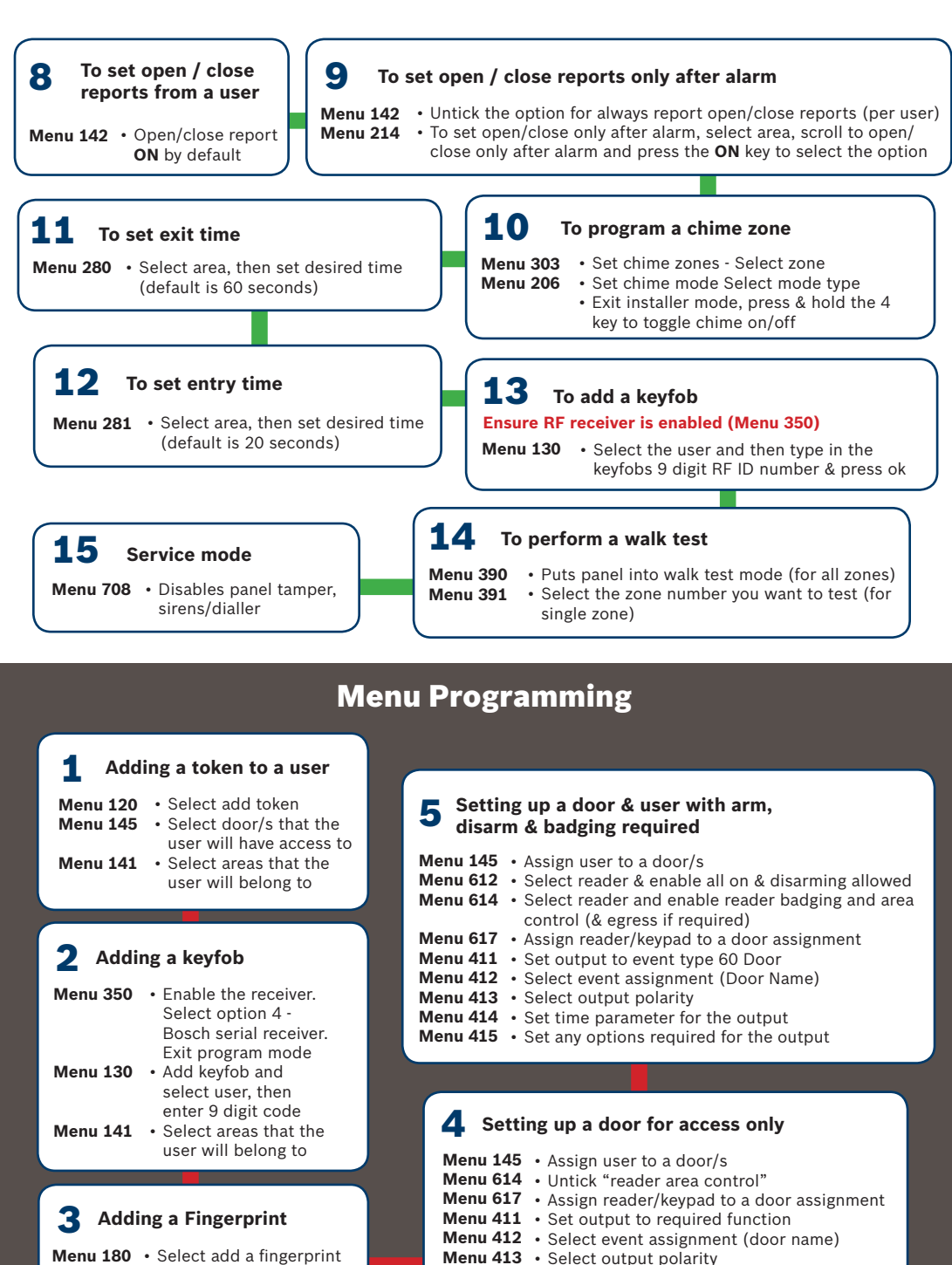

Menu 414 • Set time parameter for the output

Menu 415 • Set any options required for the output

Menu 180 · Select add a fingerprint Menu 145 · Select door/s that the user will access to Menu 141 · Select area's that the user will belong to

## 6 Setting up a door with D.O.T.L triggering an output

| <ul> <li>Select options for reader/keypad</li> </ul>                              |
|-----------------------------------------------------------------------------------|
| <ul> <li>If required Select reader badging and reader<br/>area control</li> </ul> |
| <ul> <li>Assign reader/keypad to a door assignment</li> </ul>                     |
| <ul> <li>Set selected output to required function</li> </ul>                      |
| <ul> <li>Select event assignment (door Name)</li> </ul>                           |
| <ul> <li>Select output polarity</li> </ul>                                        |
| <ul> <li>Set time parameter for the output</li> </ul>                             |
| <ul> <li>Set any options required for the output</li> </ul>                       |
| <ul> <li>Select a zone for D.O.T.L function in pulse</li> </ul>                   |
| count (13)                                                                        |
| <ul> <li>Set D.O.T.L time frame in pulse count time</li> </ul>                    |
| <ul> <li>Select the door the D.O.T.L will work with</li> </ul>                    |
| <ul> <li>Set report route in</li> </ul>                                           |
| <ul> <li>Set alarm condition if required for door<br/>forced</li> </ul>           |
| <ul> <li>Set selected output to type 61 D.O.T.L alarm</li> </ul>                  |
| <ul> <li>Select the door the D.O.T.L is operating on</li> </ul>                   |
| <ul> <li>Set output polarity for the output.</li> </ul>                           |
| <ul> <li>Set time parameter for the output</li> </ul>                             |
| <ul> <li>Select output options for the output</li> </ul>                          |
|                                                                                   |

### **9** Using outputs with time zones

| Menu 411 | <ul> <li>Select desired output &amp; select event</li> </ul> |
|----------|--------------------------------------------------------------|
|          | type 58 time zone                                            |
| Menu 412 | <ul> <li>Select output event assignment</li> </ul>           |
| Menu 413 | <ul> <li>Select output polarity</li> </ul>                   |
| Menu 414 | <ul> <li>Select output time parameter</li> </ul>             |
| Menu 751 | <ul> <li>Select time zone and set time frame</li> </ul>      |
|          | for that time zone                                           |
| Menu 752 | <ul> <li>Select the days of the week that the</li> </ul>     |
|          | time zone will operate                                       |

### **7** Access control with Time Zones

| Menu 145 | <ul> <li>Assign user to a door/s</li> </ul>             |
|----------|---------------------------------------------------------|
| Menu 144 | <ul> <li>Assign user to a time zone</li> </ul>          |
| Menu 617 | <ul> <li>Assign reader/keypad to a door</li> </ul>      |
|          | assignment                                              |
| Menu 612 | <ul> <li>Select options for reader/keypad</li> </ul>    |
| Menu 614 | <ul> <li>If required Select reader badging</li> </ul>   |
| Menu 411 | <ul> <li>Set output to required function</li> </ul>     |
| Menu 412 | <ul> <li>Select event assignment (door name)</li> </ul> |
| Menu 413 | <ul> <li>Select output polarity</li> </ul>              |
| Menu 414 | <ul> <li>Set time parameter for the output</li> </ul>   |
| Menu 415 | · Set any options required for the output               |
| Menu 423 | <ul> <li>Select door options in</li> </ul>              |
| Menu 750 | <ul> <li>Select name for time zone</li> </ul>           |
| Menu 751 | • Set time frame that the user will have                |
|          | access                                                  |
| Menu 752 | • Set the days that the time zone will be               |
|          | active                                                  |
|          |                                                         |

## 8 Access control with door auto open/close

| Menu 145 | • Assign user to a door/s                               |
|----------|---------------------------------------------------------|
| Menu 617 | <ul> <li>Assign reader/keypad to a door</li> </ul>      |
|          | assignment                                              |
| Menu 612 | <ul> <li>Select options for reader/keypad</li> </ul>    |
| Menu 614 | <ul> <li>If required Select reader badging</li> </ul>   |
| Menu 411 | <ul> <li>Set output to selected event type</li> </ul>   |
| Menu 412 | <ul> <li>Select event assignment (door name)</li> </ul> |
| Menu 413 | <ul> <li>Select output polarity</li> </ul>              |
| Menu 414 | <ul> <li>Set time parameter for the output</li> </ul>   |
| Menu 415 | • Set any options required for the output               |
| Menu 422 | <ul> <li>Select unlock time zone for door</li> </ul>    |
| Menu 423 | <ul> <li>Select required door options</li> </ul>        |
| Menu 750 | <ul> <li>Select name for time zone 2</li> </ul>         |
| Menu 751 | • Set the unlock time period for the door               |
| Menu 752 | • Set the days that the time zone will be               |
|          | active                                                  |

#### **10** Operating a door with a keypad - Access

| Menu 112 | <ul> <li>Select add pin (Select User 10 and pin of 1234)</li> </ul> |
|----------|---------------------------------------------------------------------|
| Menu 141 | <ul> <li>Set User 10 Area assignment to no area</li> </ul>          |
| Menu 145 | <ul> <li>Access - Door assignment (Select door number 1)</li> </ul> |
| Menu 614 | • Devices - Reader area control (Select by pressing the on key)     |
| Menu 617 | • Devices - Door assignment (Assign keypad to door number 1)        |
|          |                                                                     |

Press code and off to open or code \* for metal keypad type

#### **11** Operating a door with a single digit code

- Menu 150 Set User pin length to "0" (0 = variable)
- Menu 112 Set User 10 pin code to 5
- Menu 141 Set User 10 Area assignment to no area
- Menu 411 Set output 5 to event type 56-follow pin
- Menu 412 Set output 5 to 10 in event assignment (10 = this user)
- **Menu 413** Set output 5 to 4 = (normally open one shot low)
- Menu 414 Set output 5 to 000 000 005 000 (5 seconds)
- Menu 415 Enable output 5 to display status message
  - To open door press 5 and **OK**

## 12 Se to

# Setting up an Request to exit zone.

- Menu 311 Select zone and set to display only (14) Menu 312 • Select an area for the zone
- Menu 312 S Menu 315 • S
  - Select the door that the zone belongs to

### **13** Setting up Auto arm Time Zone.

| Menu 750 | <ul> <li>Name time zone (only Time Zone 2-16 can<br/>be adjusted)</li> </ul> |
|----------|------------------------------------------------------------------------------|
| Menu 751 | Set the start disarm and arm times for<br>period 1                           |
| Menu 752 | • Select the days of the week that the auto arm applies to                   |

Menu 218 • Select the time zone that you just created

#### **14** Contact ID via Phone Line

| Menu 540 | <ul> <li>Select Tx 1 and set to contact ID<br/>(default is C.I.D)</li> </ul> |
|----------|------------------------------------------------------------------------------|
| Menu 220 | <ul> <li>Enter account number per area</li> </ul>                            |
| Menu 511 | <ul> <li>Enter base station numbers</li> </ul>                               |
| Menu 592 | <ul> <li>Test report period</li> </ul>                                       |
| Menu 594 | <ul> <li>Test report route</li> </ul>                                        |
| Menu 222 | <ul> <li>Open/close route</li> </ul>                                         |
| Menu 316 | <ul> <li>Report route (per zone)</li> </ul>                                  |
| Menu 543 | <ul> <li>Status route</li> </ul>                                             |
| Menu 544 | <ul> <li>Emergency route (keypad fire,</li> </ul>                            |
|          | panic, medical)                                                              |

### **15** sms

| <ul> <li>Select Tx 1 and set to sms</li> </ul>   |
|--------------------------------------------------|
| <ul> <li>Pick phone location and then</li> </ul> |
| enter mobile phone numbers                       |
| <ul> <li>Test report period</li> </ul>           |
| <ul> <li>Test report route</li> </ul>            |
| <ul> <li>Open/close route</li> </ul>             |
| <ul> <li>Report route (per zone)</li> </ul>      |
| <ul> <li>Status route</li> </ul>                 |
| • Emergency route (keypad fire panic, medical)   |
|                                                  |

### **16** SMS using GSM

| Menu 540 | <ul> <li>Select Tx 1 and set to GSM SMS (12)</li> </ul>                                                                                    |
|----------|----------------------------------------------------------------------------------------------------|
| Menu 511 | <ul> <li>Enter mobile numbers in</li> </ul>                                                                                                |
| Menu 656 | <ul> <li>To use SMS commands to control the<br/>system enter the mobile number/s that<br/>you will be sending the command from.</li> </ul> |
| Menu 592 | Test report period                                                                                                    |
| Menu 594 | Test report route                                                                                                    |
| Menu 222 | <ul> <li>Open/close route</li> </ul>                                                                                                    |
| Menu 316 | <ul> <li>Report route per zone</li> </ul>                                                                                                  |
| Menu 543 | Status route                                                                                                    |
| Menu 544 | <ul> <li>Emergency route (keypad fire, panic,<br/>medical)</li> </ul>                                                                      |

#### **Commonly used locations**

| Menu 613 | • Home area                                     |
|----------|-------------------------------------------------|
| Menu 612 | <ul> <li>Home area only</li> </ul>              |
| Menu 120 | Add token                                       |
| Menu 130 | Add key fob                                     |
| Menu 615 | Display area icons                              |
| Menu 350 | Enable Bosch R.F receiver                       |
|          | (option 4)                                      |
| Menu 622 | • Turn off part arm via key fob                 |
| Menu 622 | • Turn off audible key fob panic                |
| Menu 301 | Zone array                                      |
| Menu 401 | Operate output manually                         |
| Menu 402 | Output array                                    |
| Menu 404 | • Door array                                    |
| Menu 360 | <ul> <li>Panel tamper options</li> </ul>        |
| Menu 602 | • Lan scan                                      |
| Menu 340 | • E.O.L value                                   |
| Menu 521 | <ul> <li>Disable dialler</li> </ul>             |
| Menu 292 | <ul> <li>Service interval</li> </ul>            |
| Menu 770 | <ul> <li>Monitor default pin</li> </ul>         |
| Menu 771 | <ul> <li>First to open/last to close</li> </ul> |
| Menu 742 | <ul> <li>Rf beep volume</li> </ul>              |
| Menu 591 | <ul> <li>Test report time</li> </ul>            |
| Menu 592 | <ul> <li>Test report period</li> </ul>          |
| Menu 594 | Test route                                      |
| Menu 710 | • Time/date                                     |
| Menu 213 | <ul> <li>Speaker beeps via key fob</li> </ul>   |
| Menu 215 | <ul> <li>Strobe flash via key fob</li> </ul>    |
| Menu 303 | Set chime zones                                 |
| Menu 206 | Chime mode                                      |
| Menu 205 | Chime mode on ( Press and                       |
|          | hold the 4 key) to toggle or use                |
| Menu 318 | Zone silent alarm                               |
| Menu 318 | Invert zone seal                                |
| Menu 318 | Zone test on exit                               |
| Menu 708 | Service mode                                    |
| Menu 505 | Start direct link                               |
| Menu 595 | • Diai number test                              |
| Menu 702 | History log                                     |
| Menu 701 | System trouble                                  |
| Menu 214 | Open close after alarm                          |
| Menu 214 | Cancel reports                                  |
| Menu 791 | Battery test                                    |

Menu 142 • Open/close reports (per user)

# **17** Domestic dial

| Menu 703   | ٠ | Default panel to domestic |
|------------|---|---------------------------|
|            |   | dial (only effects comms  |
|            |   | programming)              |
| Manuel Edd |   | Enter phone numbers in    |

Menu 511 • Enter phone numbers in

Copyright @ 2015 - In the interest of ongoing product improvement we reserve the right to change specifications at any time without notice - E&OE 11/15